## Embedding your Fonts in PDF

In order for your manuscript to print properly and avoid any issues, it is critical that all fonts within your text and figures are properly embedded in your manuscript.

Your final manuscript must be submitted in PDF format, the information below will assist you in properly embedding your fonts in your final PDF. Adobe Acrobat is required in order to embed your fonts.

Step 1: Identify the fonts that need to be embedded.

- Open your PDF and select File Properties.
- Select the **Fonts** tab and search for those fonts missing **'Embedded Subset'** at the end. These are the fonts that will need to be embedded. In the example below, *Courier* and *Times Italic* need to be embedded.

| Document Properties                                     | X   |
|---------------------------------------------------------|-----|
| Description Security Fonts Initial View Custom Advanced |     |
| Fonts Used in this Document                             |     |
| CMD0 (Embedded Subret)                                  |     |
|                                                         |     |
|                                                         |     |
| H 🗸 CMSY8 (Embedded Subset)                             |     |
| 🖃 📿 CMTI10 (Embedded Subset)                            |     |
| Type: Type 1                                            |     |
| Encoding: Custom                                        |     |
| Courier                                                 |     |
| EXECUTE LASY10 (Embedded Subset)                        | =   |
| Туре: Туре 1                                            |     |
| Encoding: Custom                                        |     |
| Cartalic                                                |     |
| lype: lype 1<br>Encoding: Ansi                          |     |
|                                                         | ~   |
|                                                         |     |
|                                                         |     |
|                                                         |     |
|                                                         |     |
|                                                         |     |
|                                                         |     |
|                                                         |     |
|                                                         |     |
|                                                         |     |
|                                                         |     |
|                                                         |     |
|                                                         |     |
|                                                         |     |
|                                                         |     |
|                                                         |     |
|                                                         |     |
| Help OK Can                                             | cel |
|                                                         |     |

## Embedding your Fonts in PDF

Step 2: Begin the process of embedding these missing fonts

- Select File- Print
- Printer Name select Adobe PDF.
- Click the **Properties** button to the right of the Printer Name

| Print                                                        |                                                                                                    |
|--------------------------------------------------------------|----------------------------------------------------------------------------------------------------|
| Printer                                                      |                                                                                                    |
| Name: Adobe PDF                                              | Properties                                                                                                    |
| Status: \\usfl-ps01\FLEDI102<br>\\usfl-ps01\FLEDIT06         | Comments and Forms:                                                                                                    |
| Type: \\usfl-ps01\FLPROD05 Adobe PDF                         | Document and Markups                                                                                                    |
| Print Range Fax                                              | Preview: Composite                                                                                                    |
| All hp LaserJet 1300 PCL 5     Microsoft XPS Document Writer | <u>₭</u> 8.5∦                                                                                                    |
| Current view                                                 | T                                                                                                    |
| Current page                                                 |                                                                                                    |
| All pages in range                                           | approx main the first of highly because the first or exceeding the highly because the highly because the                                                                    |
| Subset: Pur pages in range                                   | Experience to the logic and affection of a (1) of each or single house a granumation<br>of the particular approximation final and particular approximation<br>of the particular approximation final and particular approximation<br>in the particular approximation of a strategies in the strategies of<br>data to a (1) of each of the strategies and strategies in the strategies of<br>data to a (1) of each of the strategies and strategies in the strategies of<br>the strategies of the strategies and strategies and strategies of<br>the strategies of the strategies and strategies of the strategies of the<br>data to a (1) of each of the strategies and strategies of the strategies of the strategies of<br>the strategies of the strategies and strategies and strategies of the strategies of the<br>data to a (1) of the strategies and the strategies of the strategies of the strategies of the<br>strategies of the strategies of the strategies of the strategies of the strategies of the strategies of the<br>strategies of the strategies of the str                            |
| Reverse pages                                                | control is the displacet house and and action as a web is indexed in the maximum<br>and the latent production and house the displacet action is a new production of the<br>maximum action of the maximum action. These improves all dispersion and the maximum<br>action of the maximum action action. These improves all dispersions are discussed<br>by the second action action action action action action action action<br>before the maximum action action action action action action action<br>in the second action action action action action action action action action<br>before the maximum action action action action action action action action<br>action action action action action action action action action action<br>action action action action action action action action action action action<br>action action action action action action action action action action action<br>action action action action action action action action action action<br>action action action action action action action action action action<br>action action action action action action action action action action<br>action action action action action action action action action action<br>action action action action action action action action action action<br>action action action action action action action action action action<br>action action action action action action action action action action<br>action action action action action action action action action action action<br>action action action action action action action action action action action action action action action action<br>action action action action action action action action action action action action action action action action<br>action action action action action action action action action action action action action action action action<br>action action action action action action action action action action action action action action action action action action action action action action action action action action action action action action action action action action action action action action action action action action a |
| Copies: 1 Collate                                            | provide protocol and provide a finite the first the first term of the first term of term of term of                                                                     |
|                                                              |                                                                                                    |
| rage scaling: None                                           | 1.3 Takawan Fadrimana and Israe     1.3 Takawan Fadrimana and Israe     1.3 Takawan Frankaya (Israe Israe Israe Israe)     1.5 Takawan Israe Israe (Israe Israe Israe Israe Israe Israe     1.5 Takawan Israe Israe Israe     1.5 Takawan Israe Israe Israe Israe     1.5 Takawan Israe Israe Israe Israe     1.5 Takawan Israe Israe Israe     1.5 Takawan Israe Israe Israe Israe     1.5 Takawan Israe Israe Israe     1.5 Takawan Israe Israe Israe     1.5 Takawan Israe Israe Israe     1.5 Takawan Israe Israe Israe Israe     1.5 Takawan Israe Israe Israe     1.5 Takawan Israe Israe Israe     1.5 Takawan Israe Israe Israe Israe     1.5 Takawan Israe Israe Israe Israe     1.5 Takawan Israe Israe Israe     1.5 Takawan Israe Israe Israe Israe     1.5 Takawan Israe Israe Israe     1.5 Takawan Israe Israe Israe Israe     1.5 Takawan Israe Israe Israe Israe Israe Israe Israe Israe Israe Israe     1.5 Takawan Israe Israe                                                                     |
| Auto-Rotate and Center                                       | entries statisfy virialize an empigipment in wolf of adult building, provide<br>the statistical of the statistical and the statistical of the statistical provides<br>between the statistical of the statistical and the statistical of the statistical function<br>between the statistical of the statistical and the statistical of the statistical function<br>between the statistical of the statistical of the statistical of the statistical function<br>is at a statistical data statistical statistical of the statistical of the statistical of the<br>text as a statistical data statistical statistical of the statistical of the statistical of the statistical of the<br>statistical of the statistical statistical statistical of the statistical of the statistical o                                           |
| Choose paper source by PDF page size                         |                                                                                                    |
| Use custom paper size when needed                            |                                                                                                    |
|                                                              |                                                                                                    |
| Print to file                                                | Document: 8.5 x 11.0in<br>Paper: 8.5 x 11.0in                                                                                                    |
|                                                              | 1/32                                                                                                    |
|                                                              |                                                                                                    |
| Printing Tips Advanced Summarize Comments                    | OK Cancel                                                                                                    |
|                                                              |                                                                                                    |

Another window will pop up. Select the **Adobe PDF setting** tab and click the **Edit** button to the right of the **Default Settings**.

| Adobe PDF Conversion Settings –<br>Use these settings to create<br>business documents. Create<br>and later. | Adobe PDF documents suitable for reliab<br>ed PDF documents can be opened with Ad | le viewing and<br>crobat and Ad | l printing of<br>obe Reader 6. |
|----------------------------------------------------------------------------------------------------|-----------------------------------------------------------------------------------|---------------------------------|--------------------------------|
| Default Settings:                                                                                           | Standard                                                                          | (                               | Edit                           |
| Adobe PDF Security:                                                                                         | None                                                                              | -                               | Euit                           |
| Adobe PDF Output Folder                                                                                     | Prompt for Adobe PDF filename                                                     | •                               | Browse                         |
| Adobe PDF Page Size:                                                                                        | Letter                                                                            | -                               | Add                            |
| View Adobe PDF results Add document information                                                             |                                                                                   |                                 |                                |
| Rely on system fonts only; d                                                                                | o not use document fonts                                                          |                                 |                                |
| Delete log files for successful                                                                             | ljobs                                                                             |                                 |                                |
| Ask to replace existing PDF                                                                                 | file                                                                              |                                 |                                |
|                                                                                                    |                                                                                   |                                 |                                |
|                                                                                                    |                                                                                   |                                 |                                |

## Embedding your Fonts in PDF

## Click **Fonts** on the top left menu:

| Standard - Adobe PDF Settings                                  | X                                                                                                    |
|----------------------------------------------------------------|----------------------------------------------------------------------------------------------------|
| Standard<br>General                                            |                                                                                                    |
| Fonts                                                          | Description                                                                                                    |
| <ul> <li>Color</li> <li>Advanced</li> <li>Standards</li> </ul> | Use these settings to create Adobe PDF documents suitable for reliable viewing and<br>printing of business documents. Created PDF documents can be opened with Acrobat and<br>Adobe Reader 6.0 and later. |
|                                                                | File Options                                                                                                    |
|                                                                | Compatibility: Acrobat 5.0 (PDF 1.4)                                                                                                    |
|                                                                | Object Level Compression: Tags only                                                                                                    |
|                                                                | Auto-Rotate Pages: Collectively by File                                                                                                    |
|                                                                | Binding: Left 🔹                                                                                                    |
|                                                                | Resolution: 600 dots per inch                                                                                                    |
|                                                                | All Pages                                                                                                    |
|                                                                | Pages From: To:                                                                                                    |
|                                                                | Embed thumbnails                                                                                                    |
|                                                                | ✓ Optimize for fast web view                                                                                                    |
|                                                                | Default Page Size                                                                                                    |
|                                                                | Width: 612.0 Units: Points                                                                                                    |
| Show All Settings                                              | Height 792.0                                                                                                    |
|                                                                |                                                                                                    |
|                                                                |                                                                                                    |
|                                                                | Save As OK Cancel Help                                                                                                    |

Another window will pop up - tick the **Embed all fonts option** at the top.

Make sure the fonts you need to embed are on the Font Source list, and not on the Never Embed list.

If the necessary fonts are missing from the **Font Source** list, try to obtain the font file from another source and copy it to C:\Windows\Fonts.

| Standard - Adobe PDF Settings                                            |                                                                                                    | × |
|--------------------------------------------------------------------------|----------------------------------------------------------------------------------------------------|---|
| Standard<br>General<br>Images<br>Fonts<br>Color<br>Advanced<br>Standards | <ul> <li>Embed all fonts</li> <li>Embed OpenType fonts</li> <li>Subset embedded fonts when percent of characters used is less than:</li> <li>Only fonts with appropriate permission bits will be embedded</li> <li>When embedding fails: Warn and continue</li> </ul>                                                                                                    | % |
|                                                                          | Embedding<br>Font Source: Always Embed:                                                                                                    |   |
|                                                                          | CiWindows\Fonts\         T AgencyFB-Bold         T AgencyFB-Bold         T AgencyFB-Reg         T AlgencyFB-Reg         T AlgencyFB-Reg         T AlgencyFB-Reg         T AlgencyFB-Reg         T AlgencyFB-Reg         T AlgencyFB-Reg         T AlgencyFB-Reg         T AlgencyFB-Reg         T AlgencyFB-Reg         T AngsanaNew-Bold         T AngsanaNew-Bold         T AngsanaNew-Bold         T AngsanaNew-Bold         T AngsanaNev-Bold         T AngsanaNev-Bold         T AngsanaNev-Bold         T AngsanaUPC-Bold         T AngsanaUPC-Bold         T AngsanaUPC-Challic         T Angaranub-Challic         T Angaranub-Challic         T Aparajita-Bold         T Aparajita-Bold         T Aparajita-Bolditalic         T Aparajita-Bolditalic         T Aparajita-Bolditalic | × |
| Show All Settings                                                        | Add Name Remove                                                                                                    |   |
|                                                                          | Save As OK Cancel Help                                                                                                    |   |

Step 3: Return to the File - Print screen and Print your file as a new PDF. It should now have all fonts embedded. Refer to Step 1 to check and confirm that this has been completed properly.